# Postgraduate Centre for Business Studies

# **Faculty of Management Studies and Commerce**

The FMSC has established a separate unit to carry out the student registration, registration of subjects, scheduling and conducting of examination and issuance of results of end semester and final examinations of the students. This unit has established a web-based examinations system wherein each student is given a separate account which provides the respective student easy access.

# Important information for new students:

## Web site: pcbs.mgt.sjp.ac.lk

1. Activate the student account on the Postgraduate Centre for Business Studies

It is compulsory for all students of the faculty to activate his/her account after receiving his/her registration number from the faculty. If you are accessing your account for the first time, you can activate your account by accessing the website pcbs.mgt.sjp.ac.lk where by your username and password will be your NIC number and registration number, respectively.

## Instructions

1. Go to the web site (pcbs.mgt.sjp.ac.lk)

# 2. Click on "User Login"

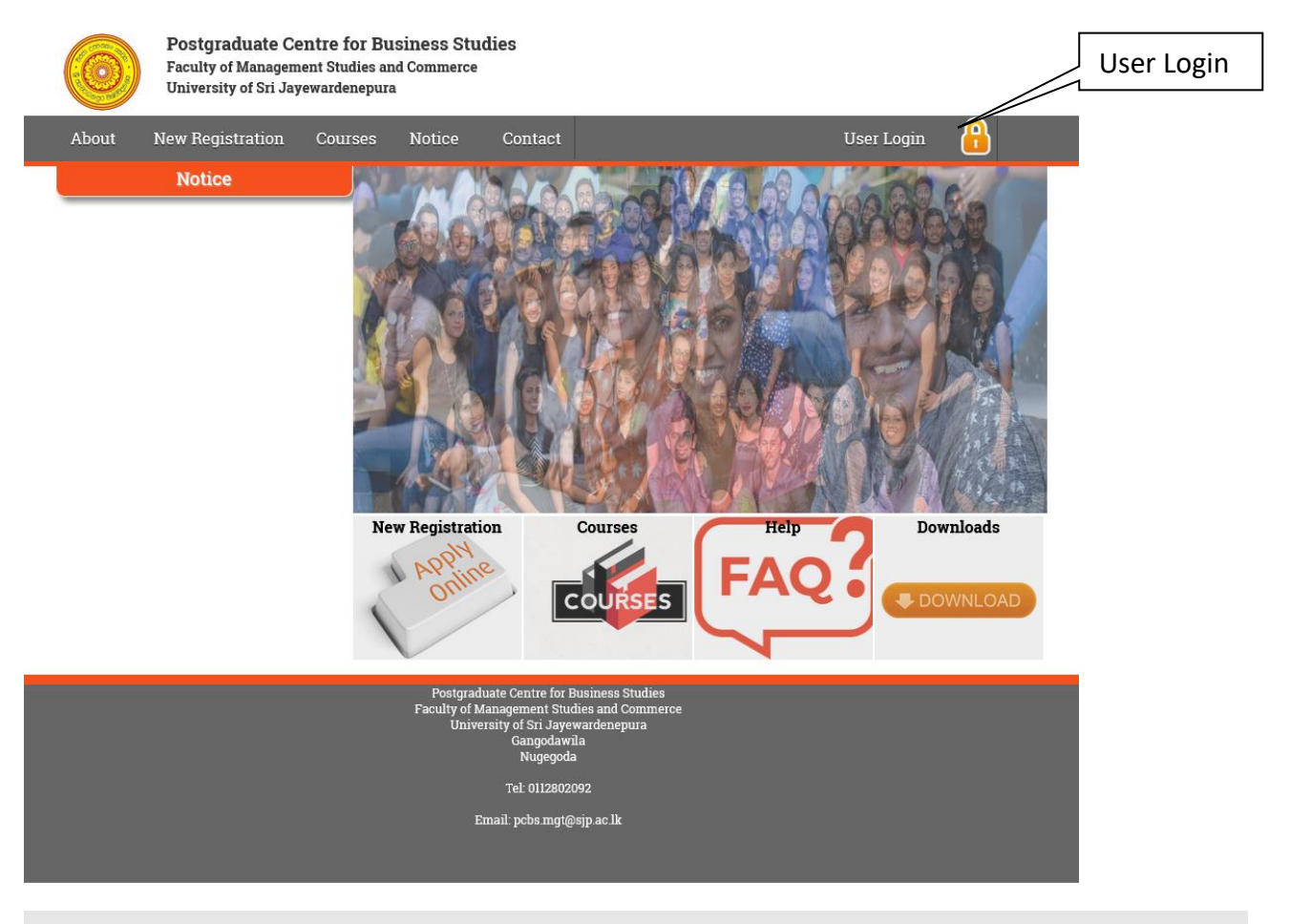

Postgraduate Centre for Business Studies -FMSC

#### 3. Enter your credentials to access the system

- 1. Username
- 2. Password
- 3. Security Text
- 4. Click "Login".

| $\bigcirc$ | Postgraduate Centre for Business Studies<br>Faculty of Management Studies and Commerce<br>University of Sri Jayewardenepura                           |                                                                                           |               |
|------------|----------------------------------------------------------------------------------------------------|-------------------------------------------------------------------------------------------|---------------|
|            |                                                                                                    |                                                                                           |               |
|            |                                                                                                    | System Login                                                                              |               |
|            |                                                                                                    | Please enter your credentials to access the system                                        | 1             |
|            |                                                                                                    | Username                                                                                  |               |
|            |                                                                                                    | Password                                                                                  | 2             |
|            |                                                                                                    | haaoz                                                                                     | <br>          |
|            |                                                                                                    | code                                                                                      | 3             |
|            |                                                                                                    | Enter the letters as they are shown in the image above                                    |               |
|            |                                                                                                    | Login                                                                                     | ן<br><b>4</b> |
|            |                                                                                                    | Note for students : If you have registered for more than one course please select course. |               |
|            |                                                                                                    | Select Course 😒                                                                           |               |
|            |                                                                                                    | Forgot Password                                                                           |               |
|            |                                                                                                    |                                                                                           |               |
|            | Important : Enable JavaScript on your browser / Use Mozilla Firefox 6.0 or above<br>© Copyright 2019. All rights reserved. Developed by WWSK Fernando |                                                                                           |               |

Note: Your NIC number is your <u>username</u> and your registration number is your <u>password</u>.

Eg:

Student Registration Number : DCBA/2020001

NIC Number : 123456789V

Username : 123456789V

Password : 2020001

#### 4. Enter your email address

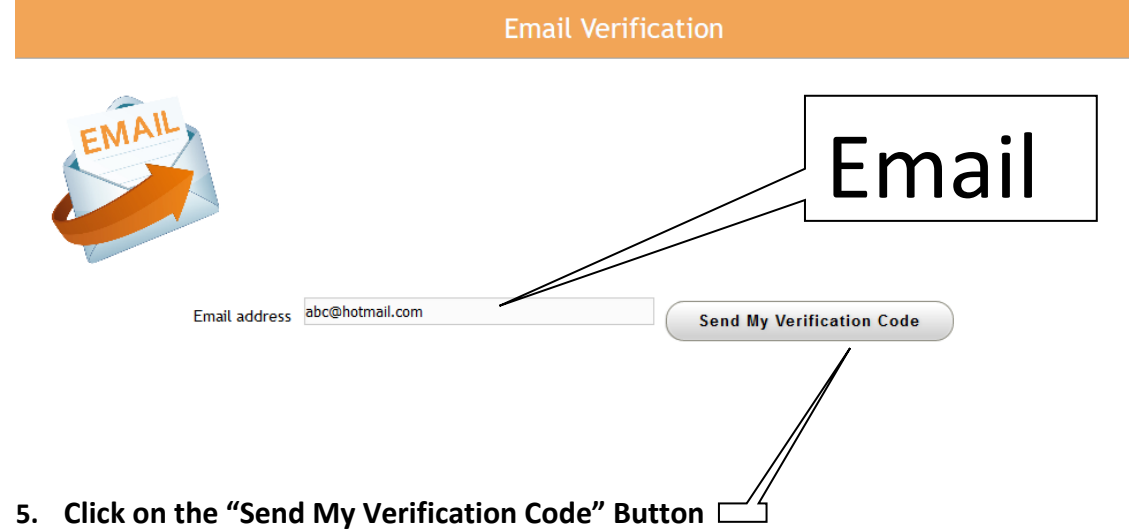

# 6. Go to your email and access your verification code

### 7. Enter the verification code

|              | /erification code sended successfully. Please check your email and enter the code within 5 minutes                                                                             |
|--------------|----------------------------------------------------------------------------------------------------|
| Un           | niversity of Sri Jayewardenepura                                                                                                    |
|              | Email Verification                                                                                                    |
| EMAI         |                                                                                                    |
|              | Email address wwskfernando@gmail.com Send My Verification Code                                                                                                    |
| Verificatior | n Code                                                                                                    |
|              | Verification code Verify Me                                                                                                    |
| 8. Click on  | Important : Enable JavaScript of your browser / Use Mozilla Firefox 6.0 or above<br>© Copyright 2019. All r its reserved. Developed by WWSK Fernando<br>the "Verify Me" button |

#### Very Important:

Once you access the account for the first time, change your password.

**Postgraduate Centre for Business Studies -FMSC**